## チタンの結晶方位密度計算

2018年12月08日 *HelperTex Office*  概要

T i 及びT i 合金の集合組織の解析として2014年10月14日に

表面加工、極点測定、計算defocus補正、ODF解析、VolumeFraction計算をまとめ、 技術資料としてホームページに掲載しました。

新しいサイトでは

http://helpertex.sakura.ne.jp/Soft/DOC/Doc.html

にあります。

この資料から、GPODFDisplay ソフトウエアによる結晶方位密度の計算方法を紹介します。 入力データ B-Type-ODF (大阪府立大学井上先生資料に合わせる)

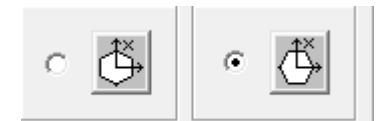

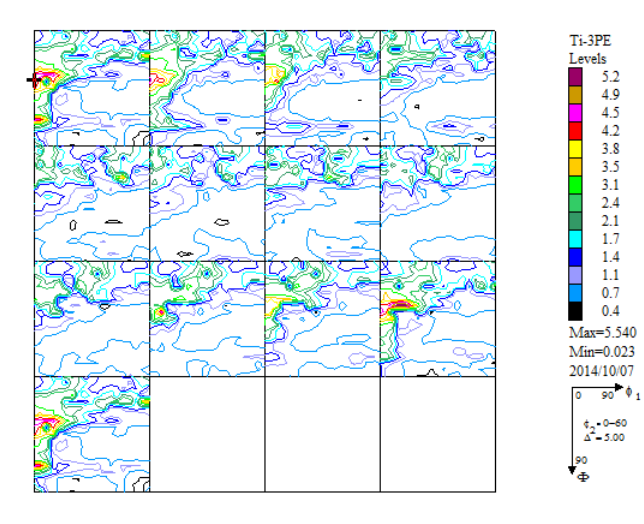

計算方位

大阪府立大井上先生「チタンおよびチタン合金の集合組織」より

表1 チタンおよびチタン合金のα相集合組織における主要方位とそのオイラー角

| 集合組織のタイプ       | c軸の向き                    | 方位 (hkil) [uvtw]                                                                                                    | $arphi_1$ .              | Φ                                    | $\varphi_2$            | (hkl)[uvw                                                                                                    |
|----------------|--------------------------|----------------------------------------------------------------------------------------------------|--------------------------|--------------------------------------|------------------------|----------------------------------------------------------------------------------------------------|
| Basal          | ND に平行                   | (0001) [10Ī0]<br>(0001) [2ĪĪ0]*                                                                                                    | 0°<br>30°                | 0°<br>0°                             | 0°<br>0°               | (001)[210<br>(001)[100                                                                                                    |
| T (Transverse) | TDに平行                    | (Ī2Ī0) [10Ī0]<br>(01Ī0) [2ĪĪ0]*                                                                                                    | 0°<br>0°                 | 90°<br>90°                           | 0°<br>30°              | (-120)[210<br>(010)[100                                                                                                    |
| R (RD)         | RDに平行                    | (Ī2Ī0) [0001]<br>(01Ī0) [0001]*                                                                                                    | 90°<br>90°               | 90°<br>90°                           | 0°<br>30°              | <pre>(-120)[001]<br/>(010)[001]<br/>(-125)[210]<br/>(013)[100]<br/>(-124)[210]<br/>(025)[100]<br/>(-128)[0-41]<br/>(014)[-2-41]<br/>(-126)[0-31]<br/>(013)[-3-62]</pre> |
| TD-split       | NDからTDの方へ<br>±30°~40°傾く  | (Ī2Ī5) [10Ī0]<br>(01Ī3) [2ĪĪ0]*<br>(Ī2Ī4) [10Ī0]<br>(02Ī5) [2ĪĪ0]*                                                                                                    | 0°<br>0°<br>0°           | 32. 4°<br>31. 4°<br>38. 4°<br>36. 2° | 0°<br>30°<br>0°<br>30° |                                                                                                    |
| RD-split       | NDからRDの方へ<br>±20°~30° 傾く | $\begin{array}{c} (\overline{1}2\overline{1}8) & [4\overline{8}43] \\ (01\overline{1}4) & [0\overline{2}21] \\ (\overline{1}2\overline{1}6) & [1\overline{2}11] \\ (01\overline{1}3) & [0\overline{3}32] \end{array}$ | 90°<br>90°<br>90°<br>90° | 21. 6°<br>24. 6°<br>27. 9°<br>31. 4° | 0°<br>30°<br>0°<br>30° |                                                                                                    |

(hkil)[uvtw]の欄において、\*印の方位はその上の方位との間に [0001] 軸まわりの30°回転関係が成立する。

## LaboTex B-Type解析結果の読み込み

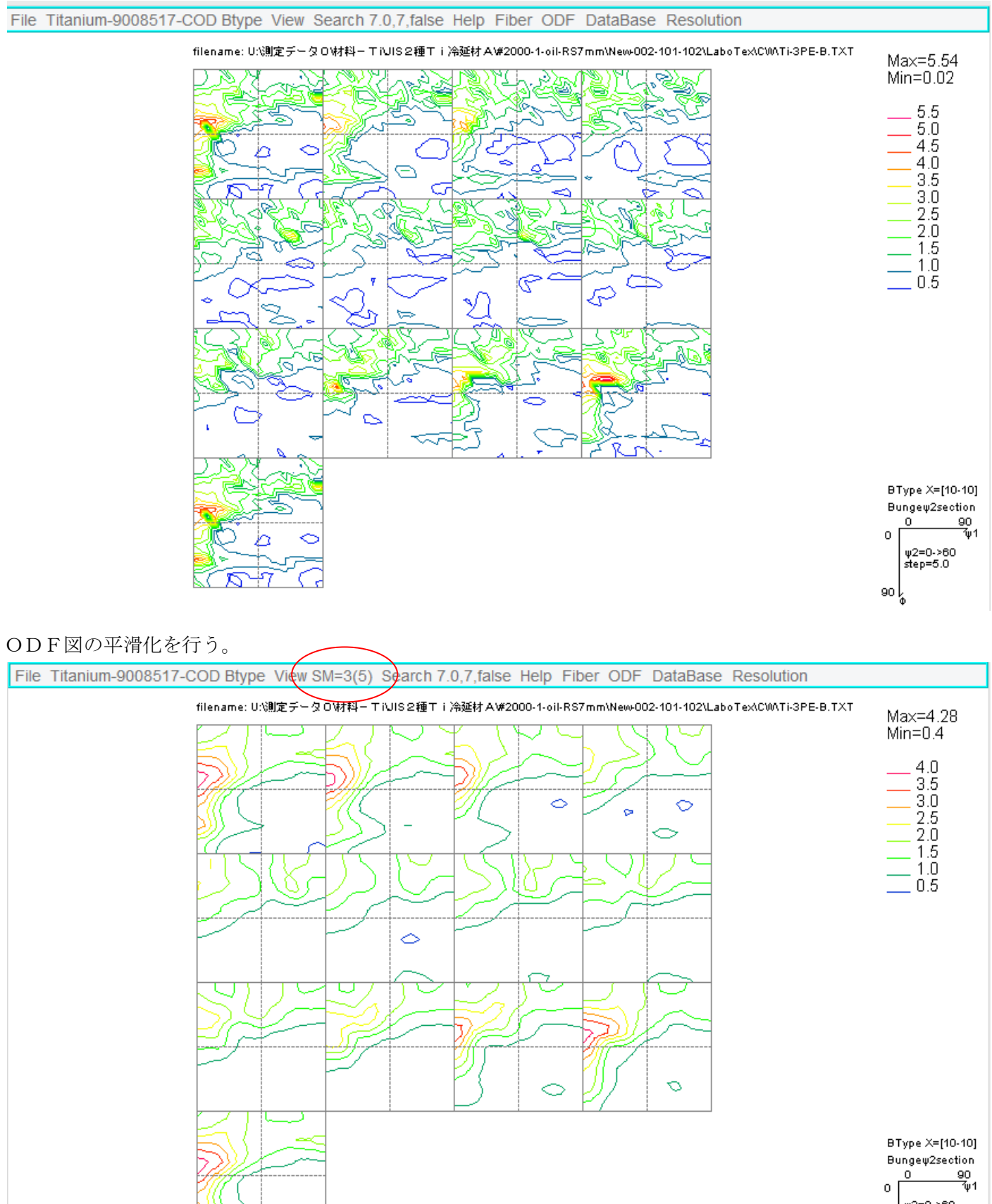

0 ψ2=0->60 step=5.0

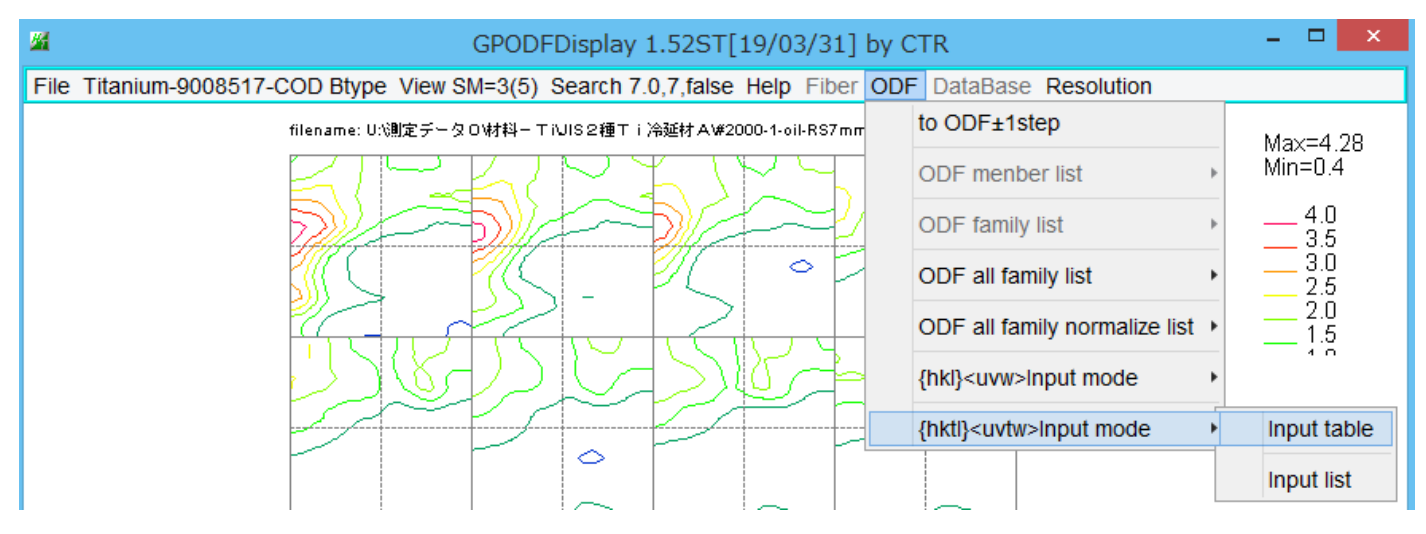

入力データ

上書きし、再度読み込むと指数から再計算されたEuler角度で表示

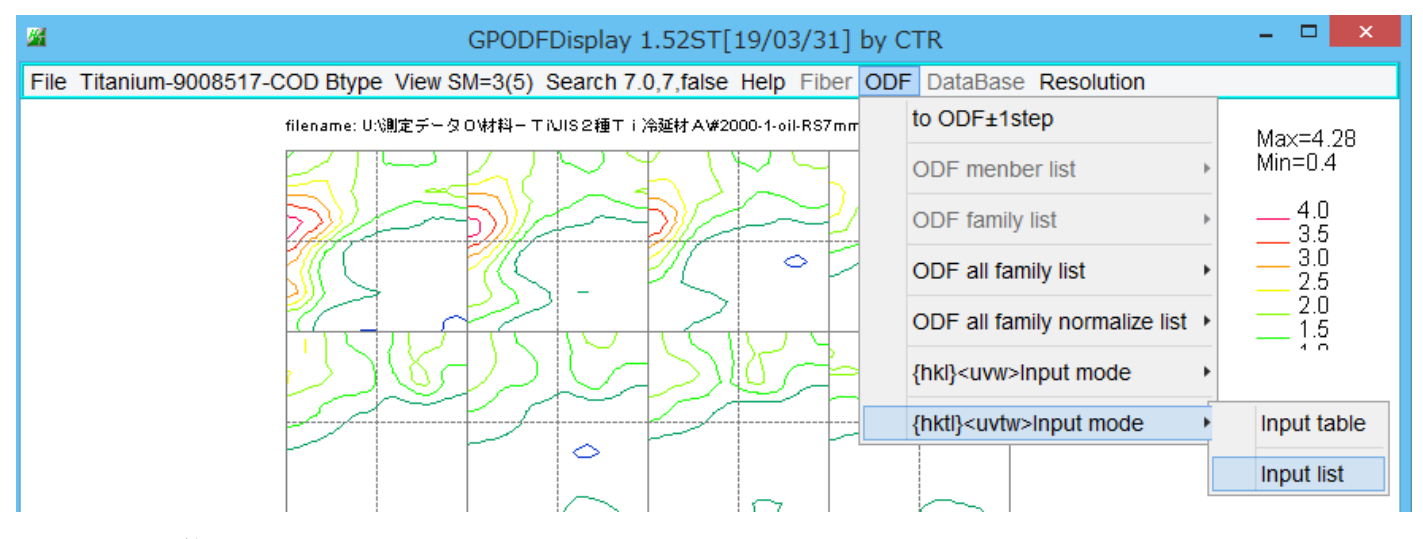

で結晶方位計算Listを表示

計算List

|                                                                                                    | labotex.csv - 火モ帳 |
|----------------------------------------------------------------------------------------------------|-------------------|
| ファイル(F) 編集(E) 書式(O) 表                                                                                                    | 示(V) ヘルプ(H)       |
| <pre>{hktl}<uvtw>,labotex {0001&lt;10-10&gt;,1.34 {0001&lt;2-1-10&gt;,2.2 {-12-10}&lt;10-10&gt;,1.89 {01-10&lt;2-1-10&gt;,0.71 {-12-10&lt;0001&gt;,0.54 {01-10&lt;0001&gt;,0.75 {-12-15}&lt;10-10&gt;,3.68 {01-13&lt;2-1-10&gt;,2.11 {-12-14&lt;10-10&gt;,4.14 {02-25}&lt;2-1-10&gt;,1.69 {-12-18}&lt;4-843&gt;,2.5 {01-14}&lt;0-221&gt;,1.03 {-12-16}&lt;1-211&gt;,1.6</uvtw></pre> |                   |

hkluvwlistDisplay ソフトウエアで表示

| <u>M</u>             |             | hkluvwlist[  | Display 1.03T[19/03/31] by CTR |         |    | _ 🗆 🗙                 |
|----------------------|-------------|--------------|--------------------------------|---------|----|-----------------------|
| File DISPSample Help | <u></u>     |              | 開く                             |         | ×  |                       |
| <b>*</b>             | ファイルの場所(1): | 🍌 CW         | Ŷ                              | 🕐 😰 🛄 - |    | )F                    |
|                      | 最近使った項      | Iabotex.csv  |                                |         |    | DF                    |
| <b>F</b>             |             |              |                                |         |    | )F                    |
| <b>E</b>             | デスクトップ      |              |                                |         |    | DF                    |
|                      | Kata di uk  |              |                                |         |    | DF                    |
| <b>F</b>             |             |              |                                |         |    | DF                    |
|                      | PC          |              |                                |         |    | DF                    |
|                      |             | ファイル名(N):    | labotex.csv                    |         | 厭  | )F                    |
| MakeCSVFile Load     | *9PJ=9 -    | ファイルのタイプ(T): | *csv,*CSV,*Csv                 | ~       | 取消 | kluvwlistDisplayGraph |
|                      |             |              |                                |         |    |                       |

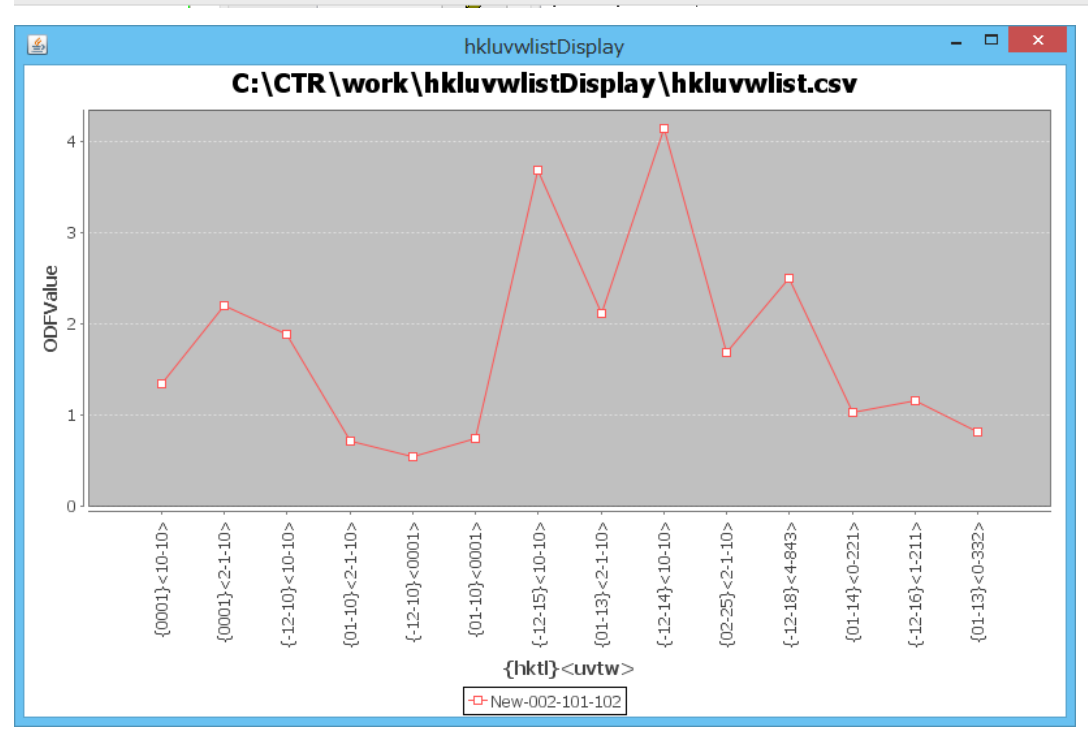

List 表示は最大8本の結晶方位密度 List を表示します。

## $\{-1\ 2-1\ 4\}$ < 1 0 - 1 0 > の方位位置

| 22   |                        | GPODEDIsplay 1       |
|------|------------------------|----------------------|
| File | Titanium-9008517-COD I | Btype View SM=5(5) S |
|      | 30DF                   | -久O\材料-TiUIS2種       |
|      | ALLODF                 | L KAN                |
|      | Hexagonal              |                      |
|      | CrystalOrientation     | 155                  |

| HexaConvert 1.10ST[19/03/31] by CT       | R – 🗆 🗙                                     |
|------------------------------------------|---------------------------------------------|
| File Step Help                           |                                             |
| A □ X-Axis[100] ([2-1-10])               | 10])                                        |
| MIller Notation (3Axis Notation)         | hkluvw                                      |
| Miller Bravais Notation(4 Axis Notation) |                                             |
|                                          | hkil uvxw                                   |
| Euler(p1Fp2)<br>90.0 24.627 30.0         |                                             |
| Material select                          |                                             |
| Titanium-9008517-COD.TXT                 |                                             |
| c/a 1.588 Input w2 Angles 0              | Calc                                        |
|                                          |                                             |
| DISP                                     |                                             |
| Position 10 V Disp size 200              |                                             |
| BG Corr Black Y Line size 1.0            | MINUS                                       |
| OK Return Structure                      |                                             |
|                                          | $\lambda \pi h$                             |
| /                                        | 方位面がはみ出る場合、MINUSで再描画                        |
| (-1.21.4)[1.01.0]f1=0.0.F=38.5.f2=0.0 ×  |                                             |
|                                          | ▲ (-1,2,-1,4)[1,0,-1,0]f1=0.0,F=38.5,f2=0.0 |
|                                          |                                             |
|                                          |                                             |
|                                          |                                             |
|                                          |                                             |
|                                          |                                             |
|                                          |                                             |
|                                          |                                             |
|                                          |                                             |
|                                          |                                             |
|                                          |                                             |
|                                          |                                             |
|                                          |                                             |

Return Structureで

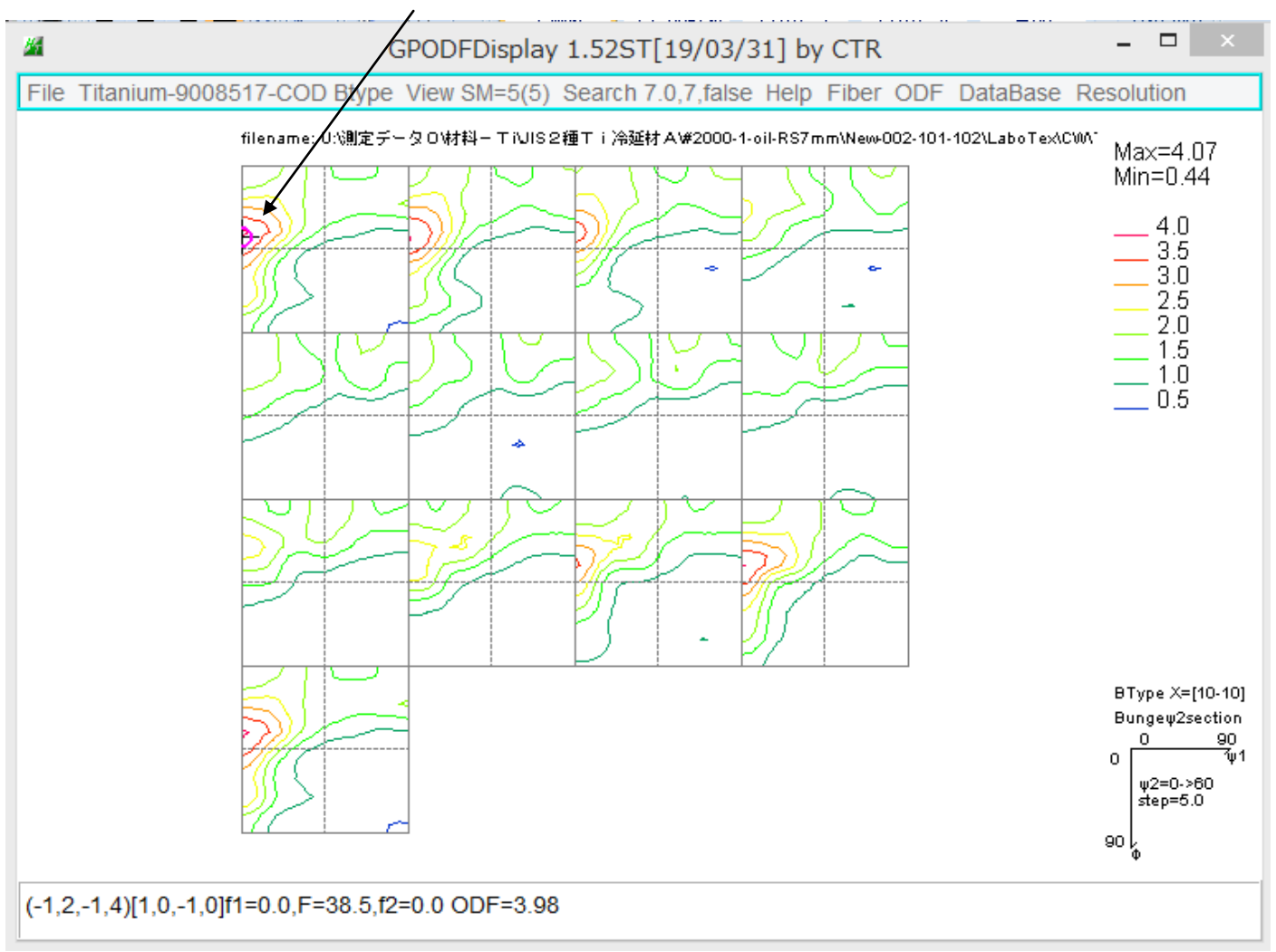

又、ODF図上にマウスカーソルを移動させると、結晶方位計算を行う。

Hexagonalでは、OrientationDisplayのToolも併せてご使用下さい。

| 🛛 OrientationDisplayTools 1.11ST[19/03/31] by CTR 😑 🗖 🔀 |                        |                  |  |  |  |  |
|---------------------------------------------------------|------------------------|------------------|--|--|--|--|
| File Help                                               |                        |                  |  |  |  |  |
| General Orientation Display<br>{hkl} <uw></uw>          | OrientationDisplay     | Orientation Disp |  |  |  |  |
| Cubic Orientation Display<br>{hkl} <uvw></uvw>          | NewCubicCODisp         | Orientation Disp |  |  |  |  |
| Hexagonal Orientation Display<br>{hkl} <uvw></uvw>      | HexaConvert            | Orientation Disp |  |  |  |  |
| Cubic,Tetragonal,Orthorombic<br>{hklKuvw>               | CrystalOrientationDisp | Orientation Disp |  |  |  |  |
| Cubic<br>{hklKuvw>                                      | CrystalRotation        | Orientation Disp |  |  |  |  |
|                                                         |                        |                  |  |  |  |  |
|                                                         |                        |                  |  |  |  |  |
|                                                         |                        |                  |  |  |  |  |

ソフトウエアは全てCTRソフトウエアに含まれます。